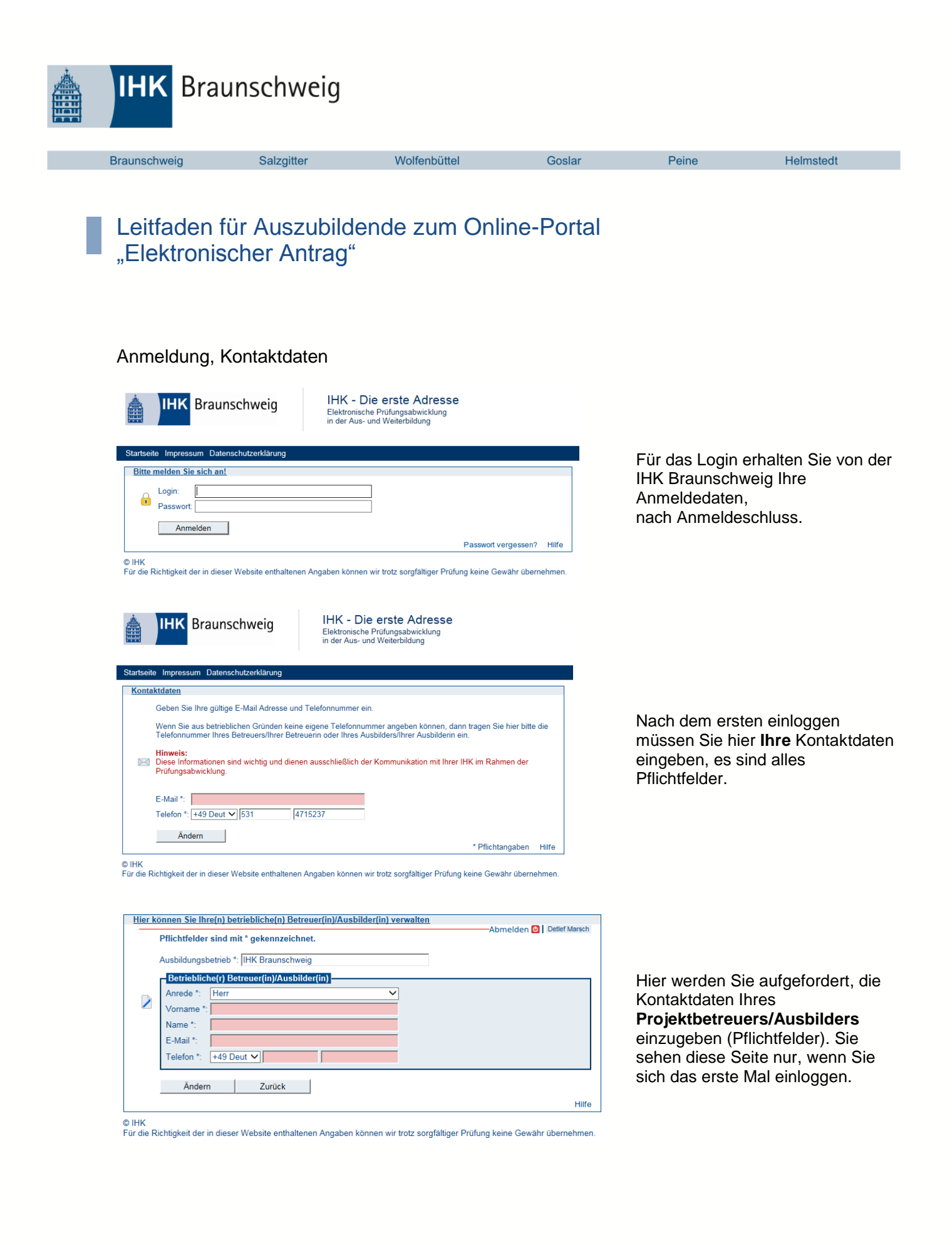

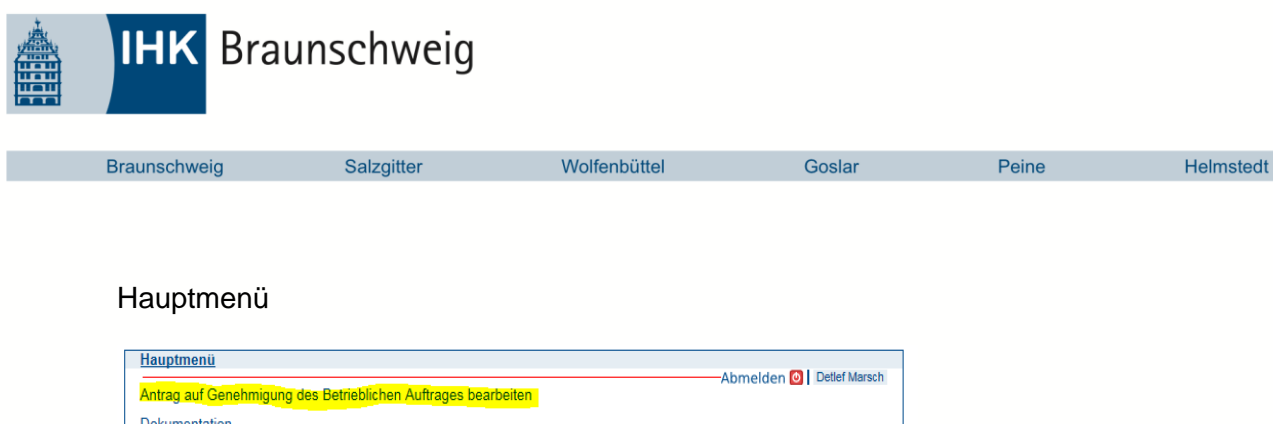

| Antrag auf Geneningung des Deutebildhen Aufrages bearbeiten                                                                                                    |                                                       |
|----------------------------------------------------------------------------------------------------|-------------------------------------------------------|
| Dokumentation                                                                                                    |                                                       |
| Berichtsheft                                                                                                    | In jedem Menü erhalten Sie über                       |
| Meine Daten                                                                                                    | den Hilfe Button weitere                              |
| Betriebliche(n) Betreuer(in)/Ausbilder(in) verwalten                                                                                                    | Informationen.                                        |
| Terminübersicht                                                                                                    |                                                       |
| Weiterführende Informationen                                                                                                    |                                                       |
| © IHK<br>Für die Richtigkeit der in dieser Website enthaltenen Angaben können wir trotz sorgfältiger Prüfung keine Gewähr übernehmen.                                                                                                    |                                                       |
| 🚥 Hilfe - Hauptmenü                                                                                                    |                                                       |
| Hier können Sie die Auswahl für Ihre weitere Vorgehensweise treffen.                                                                                                    |                                                       |
| <ul> <li>Wählen Sie "Antrag auf Genehmigung des Betrieblichen<br/>Auftrages bearbeiten", um Ihren "Antrag auf Genehmigung des<br/>Betrieblichen Auftrages" zu bearbeiten.</li> <li>Wählen Sie "Dokumentation", um Ihre Dokumentation<br/>bereitzustellen oder zu löschen.</li> <li>Wählen Sie "Berichtsheft", um Ihr Berichtsheft bereitzustellen<br/>oder zu löschen.</li> <li>Wählen Sie "Meine Daten", um Ihre Daten zu bearbeiten.</li> <li>Wählen Sie "Betriebliche(n) Betreuer(in)/Ausbilder(in)<br/>verwalten", um Angaben zu Ihrem/ Ihrer betrieblichen Betreuer<br/>(in)/Ausbilder(in) zu ändern.</li> <li>Wählen Sie "Terminübersicht", um die Bearbeitungszeiträume<br/>einzusehen.</li> </ul> | Hier eine Übersicht im<br>Hilfecenter zum "Hauptmenü" |
| Schließen                                                                                                    |                                                       |

© IHK Für die Richtigkeit der in dieser Website enthaltenen Angaben können wir trotz sorgfältiger Prüfung keine Gewähr übernehmen.

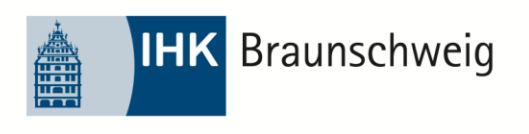

Wolfenbüttel

Peine

## Antrag ausfüllen

| 1. Bezeichnung       Prüfungsbewerber: Herr Detlef Marsch         2. Termin       Auftragsbeschreibung         1. Information       Image: Status and Status and Stat | Bezeichnung               |                   |                      |                      | Abmelder                  | Detlef Marsch   |
|----------------------------------------------------------------------------------------------------|---------------------------|-------------------|----------------------|----------------------|---------------------------|-----------------|
| 2. Termin       Max: 300         3. Auftragsbeschreibung       heute         4. Information       heute         6. Auftragsdouchführung       heute         7. Auftragskontrolle       not stage in the stage in the st                                                                       | 1. Bezeichnung            | Prüfung           | sbewerber: Herr Detl | ef Marsch            | Abilielder                |                 |
| 3. Auftragsbeschreibung       heute         4. Information       .         5. Auftragsbanung       .         6. Auftragskontrolle       .         7. Auftragskontrolle       .         8. Prozessmatrix       .         9. Anlagen       .         10. Hilfsmittel       .         2urück       Weiter         alles löschen       Menü Antrag         Hilfe       .         K       die Richtigkeit der in dieser Website enthaltenen Angaben können wir trotz sorgfältiger Prüfung keine Gewähr übernehmer         ILIKE       CIC-APrOS Hilfecenter         **       Hilfe - Bezeichnung         Bitte geben Sie hier in einer kurzen Form das Thema an (Eine ausführlichere Beschreibung des Auftrages erfolgt unter Punkt "Auftragsbeschreibung").                                                                                                    | 2. Termin                 | Max.: 30          | 00                   |                      |                           |                 |
| 4. Information         5. Auftragsplanung         6. Auftragsdurchführung         7. Auftragskontrolle         8. Prozessmatrix         9. Anlagen         10. Hilfsmittel         10. Hilfsmittel         2urück       Weiter         alles löschen       Menü Antrag         Hilfe         4K       de Richtigkeit der in dieser Website enthaltenen Angaben können wir trotz sorgfältiger Prüfung keine Gewähr übernehmer         IKK         Bricket Bezeichnung         Bitte geben Sie hier in einer kurzen Form das Thema an (Eine ausführlichere Beschreibung des Auftrages erfolgt unter Punkt "Auftragsbeschreibung").                                                                                                    | 3. Auftragsbeschreib      | ung heute         |                      |                      |                           |                 |
| 5. Auftragsplanung<br>6. Auftragskontrolle<br>8. Prozessmatrix<br>9. Anlagen<br>10. Hilfsmittel<br>2. urūck Weiter alles löschen Menü Antrag<br>K<br>die Richtigkeit der in dieser Website enthaltenen Angaben können wir trotz sorgfältiger Prüfung keine Gewähr übernehmer<br>K<br>die Richtigkeit der in dieser Website enthaltenen Angaben können wir trotz sorgfältiger Prüfung keine Gewähr übernehmer<br>K<br>Bitte geben Sie hier in einer kurzen Form das Thema an (Eine ausführlichere<br>Beschreibung des Auftrages erfolgt unter Punkt "Auftragsbeschreibung").                                                                                                    | 4. Information            |                   |                      |                      |                           |                 |
| 6. Auftragskontrolle 7. Auftragskontrolle 8. Prozessmatrix 9. Anlagen 10. Hilfsmittel   Zurück Weiter alles löschen Menü Antrag   Zurück Weiter alles löschen Menü Antrag   K die Richtigkeit der in dieser Website enthaltenen Angaben können wir trotz sorgfältiger Prüfung keine Gewähr übernehmer  K die Richtigkeit der in einer kurzen Form das Thema an (Eine ausführlichere Beschreibung des Auftrages erfolgt unter Punkt "Auftragsbeschreibung").                                                                                                    | 5. Auftragsplanung        |                   |                      |                      |                           |                 |
| 7. Auftragskontrolle         8. Prozessmatrix         9. Anlagen         10. Hilfsmittel         10. Hilfsmittel         Zurück       Weiter         alles löschen       Menü Antrag         K         die Richtigkeit der in dieser Website enthaltenen Angaben können wir trotz sorgfältiger Prüfung keine Gewähr übernehmer         IKK         Bitte geben Sie hier in einer kurzen Form das Thema an (Eine ausführlichere Beschreibung des Auftrages erfolgt unter Punkt "Auftragsbeschreibung").                                                                                                    | 6. Auftragsdurchführ      | ung               |                      |                      |                           |                 |
| 8. Prozessmatrix         9. Anlagen         10. Hilfsmittel         2. Urück         Weiter         alles löschen         Menü Antrag         Hilfe         K         die Richtigkeit der in dieser Website enthaltenen Angaben können wir trotz sorgfältiger Prüfung keine Gewähr übernehmer         IHIFe         EILE         CIC-APrOS Hilfecenter         **         Hilfe - Bezeichnung         Bitte geben Sie hier in einer kurzen Form das Thema an (Eine ausführlichere<br>Beschreibung des Auftrages erfolgt unter Punkt "Auftragsbeschreibung").                                                                                                    | 7. Auftragskontrolle      |                   |                      |                      |                           |                 |
| 9. Anlagen<br>10. Hilfsmittel<br>Zurück Weiter alles löschen Menü Antrag<br>Zurück Weiter alles löschen Menü Antrag<br>Hilfe<br>K<br>die Richtigkeit der in dieser Website enthaltenen Angaben können wir trotz sorgfältiger Prüfung keine Gewähr übernehmer<br>K<br>CIC-APrOS Hilfecenter<br>Hilfe - Bezeichnung<br>Bitte geben Sie hier in einer kurzen Form das Thema an (Eine ausführlichere<br>Beschreibung des Auftrages erfolgt unter Punkt "Auftragsbeschreibung").                                                                                                    | 8. Prozessmatrix          |                   |                      |                      |                           |                 |
| 10. Hilfsmittel         Zurück       Weiter         alles löschen       Menü Antrag         K       Hilfe         Hilfe       Hilfe         K       CIC-APrOS Hilfecenter         *       Hilfe - Bezeichnung         Bitte geben Sie hier in einer kurzen Form das Thema an (Eine ausführlichere Beschreibung des Auftrages erfolgt unter Punkt "Auftragsbeschreibung").                                                                                                    | 9. Anlagen                |                   |                      |                      |                           |                 |
| Zurück       Weiter       alles löschen       Menü Antrag         Zurück       Weiter       alles löschen       Menü Antrag         Hife       Hife       Hife       Hife         K       de Richtigkeit der in dieser Website enthaltenen Angaben können wir trotz sorgfältiger Prüfung keine Gewähr übernehmer         IMIK       CIC-APrOS Hilfecenter         *       Hilfe - Bezeichnung         Bitte geben Sie hier in einer kurzen Form das Thema an (Eine ausführlichere Beschreibung des Auftrages erfolgt unter Punkt "Auftragsbeschreibung").                                                                                                    | 10. Hilfsmittel           |                   |                      |                      |                           |                 |
| Zurück       Weiter       alles löschen       Menü Antrag         K       Menü Antrag       Hilfe         K       Menü Antrag       Hilfe         K       Menü Antrag       Hilfe         K       Menü Antrag       Hilfe         K       Menü Antrag       Hilfe         K       Menü Antrag       Hilfe         K       Menü Antrag       Hilfe         Bezeichnung       Ette geben Sie hier in einer kurzen Form das Thema an (Eine ausführlichere Beschreibung des Auftrages erfolgt unter Punkt "Auftragsbeschreibung").                                                                                                    |                           |                   |                      |                      |                           |                 |
| Zurück       Weiter       alles löschen       Menü Antrag         K       Menü Antrag       Hilfe         HK       Gie Richtigkeit der in dieser Website enthaltenen Angaben können wir trotz sorgfältiger Prüfung keine Gewähr übernehmer         K       Milfe - Bezeichnung       CIC-APrOS Hilfecenter         Bitte geben Sie hier in einer kurzen Form das Thema an (Eine ausführlichere Beschreibung des Auftrages erfolgt unter Punkt "Auftragsbeschreibung").       Hilfe - Bezeichnung                                                                                                    |                           |                   |                      |                      |                           |                 |
| Zurück       Weiter       alles löschen       Menü Antrag         Hilfe       Hilfe       Hilfe         fK       die Richtigkeit der in dieser Website enthaltenen Angaben können wir trotz sorgfältiger Prüfung keine Gewähr übernehmen         INIKE       CIC-APrOS Hilfecenter         ** Hilfe - Bezeichnung       Bitte geben Sie hier in einer kurzen Form das Thema an (Eine ausführlichere Beschreibung des Auftrages erfolgt unter Punkt "Auftragsbeschreibung").                                                                                                    |                           |                   |                      |                      |                           |                 |
| Zurück       Weiter       alles löschen       Menü Antrag         IK       Hilfe       Hilfe         IK       de Richtigkeit der in dieser Website enthaltenen Angaben können wir trotz sorgfältiger Prüfung keine Gewähr übernehmer         IK       EIC-APrOS Hilfecenter         IK       Bezeichnung         Bitte geben Sie hier in einer kurzen Form das Thema an (Eine ausführlichere Beschreibung des Auftrages erfolgt unter Punkt "Auftragsbeschreibung").                                                                                                    |                           |                   |                      |                      |                           |                 |
| Zurück       Weiter       alles löschen       Menü Antrag         Hilfe       Hilfe       Hilfe       Hilfe         K       die Richtigkeit der in dieser Website enthaltenen Angaben können wir trotz sorgfältiger Prüfung keine Gewähr übernehmer         IHIKE       CIC-APrOS Hilfecenter         ** Hilfe - Bezeichnung       Bitte geben Sie hier in einer kurzen Form das Thema an (Eine ausführlichere Beschreibung des Auftrages erfolgt unter Punkt "Auftragsbeschreibung").                                                                                                    |                           |                   |                      |                      |                           |                 |
| Zurück       Weiter       alles löschen       Menü Antrag         Hilfe       Hilfe       Hilfe         K       die Richtigkeit der in dieser Website enthaltenen Angaben können wir trotz sorgfältiger Prüfung keine Gewähr übernehmer         IHIFe       Bezeichnung         Bitte geben Sie hier in einer kurzen Form das Thema an (Eine ausführlichere Beschreibung des Auftrages erfolgt unter Punkt "Auftragsbeschreibung").                                                                                                    |                           |                   |                      |                      |                           |                 |
| Zurück       Weiter       alles löschen       Menü Antrag         Hilfe       Hilfe       Hilfe         K       die Richtigkeit der in dieser Website enthaltenen Angaben können wir trotz sorgfältiger Prüfung keine Gewähr übernehmen         IHIFE       CIC-APrOS Hilfecenter         ** Hilfe - Bezeichnung       Bitte geben Sie hier in einer kurzen Form das Thema an (Eine ausführlichere Beschreibung des Auftrages erfolgt unter Punkt "Auftragsbeschreibung").                                                                                                    |                           |                   |                      |                      |                           | $\sim$          |
| Zurück         Weiter         alles löschen         Menü Antrag           Hilfe         Hilfe         Hilfe         Hilfe                                                                                                    |                           |                   |                      |                      |                           |                 |
| Hilfe HK die Richtigkeit der in dieser Website enthaltenen Angaben können wir trotz sorgfältiger Prüfung keine Gewähr übernehmer CIC-APrOS Hilfecenter HIIfe - Bezeichnung Bitte geben Sie hier in einer kurzen Form das Thema an (Eine ausführlichere Beschreibung des Auftrages erfolgt unter Punkt "Auftragsbeschreibung").                                                                                                    | Zurück                    | Weiter            | alles löschen        | Menü Antrag          | [                         |                 |
| K de Richtigkeit der in dieser Website enthaltenen Angaben können wir trotz sorgfältiger Prüfung keine Gewähr übernehmer CIC-APrOS Hilfecenter Hilfe - Bezeichnung Bitte geben Sie hier in einer kurzen Form das Thema an (Eine ausführlichere Beschreibung des Auftrages erfolgt unter Punkt "Auftragsbeschreibung").                                                                                                    |                           |                   |                      |                      | 1                         | Hilfo           |
| HK<br>die Richtigkeit der in dieser Website enthaltenen Angaben können wir trotz sorgfältiger Prüfung keine Gewähr übernehmer<br>CIC-APrOS Hilfecenter<br>" Hilfe - Bezeichnung<br>Bitte geben Sie hier in einer kurzen Form das Thema an (Eine ausführlichere<br>Beschreibung des Auftrages erfolgt unter Punkt "Auftragsbeschreibung").                                                                                                    |                           |                   |                      |                      |                           | Time            |
| die Richtigkeit der in dieser Website enthaltenen Angaben können wir trotz sorgfältiger Prüfung keine Gewähr übernehmen<br>CIC-APrOS Hilfecenter<br>"Hilfe - Bezeichnung<br>Bitte geben Sie hier in einer kurzen Form das Thema an (Eine ausführlichere<br>Beschreibung des Auftrages erfolgt unter Punkt "Auftragsbeschreibung").                                                                                                    | IHK                       |                   |                      |                      |                           |                 |
| CIC-APrOS Hilfecenter CIC-APrOS Hilfecenter Hilfe - Bezeichnung Bitte geben Sie hier in einer kurzen Form das Thema an (Eine ausführlichere Beschreibung des Auftrages erfolgt unter Punkt "Auftragsbeschreibung").                                                                                                    | ir die Richtigkeit der in | dieser Website en | ithaltenen Angaben k | önnen wir trotz sorg | fältiger Prüfung keine Ge | währ übernehmen |
| CIC-APrOS Hilfecenter<br>Hilfe - Bezeichnung Bitte geben Sie hier in einer kurzen Form das Thema an (Eine ausführlichere<br>Beschreibung des Auftrages erfolgt unter Punkt "Auftragsbeschreibung").                                                                                                    |                           |                   |                      |                      |                           |                 |
| CIC-APrOS Hilfecenter     CIC-APrOS Hilfecenter                                                                                                    |                           |                   |                      |                      |                           |                 |
| CIC-APrOS Hilfecenter  " Hilfe - Bezeichnung Bitte geben Sie hier in einer kurzen Form das Thema an (Eine ausführlichere Beschreibung des Auftrages erfolgt unter Punkt "Auftragsbeschreibung").                                                                                                    | IHK                       |                   |                      |                      |                           |                 |
| ** Hilfe - Bezeichnung<br>Bitte geben Sie hier in einer kurzen Form das Thema an (Eine ausführlichere<br>Beschreibung des Auftrages erfolgt unter Punkt "Auftragsbeschreibung").                                                                                                    |                           |                   |                      |                      | CIC-APrOS I               | Hilfecenter     |
| Bitte geben Sie hier in einer kurzen Form das Thema an (Eine ausführlichere<br>Beschreibung des Auftrages erfolgt unter Punkt <b>"Auftragsbeschreibung"</b> ).                                                                                                    | Hilfe - Bezei             | ichnung           |                      |                      |                           |                 |
| Beschreibung des Auftrages erfolgt unter Punkt "Auftragsbeschreibung").                                                                                                    | Bitte geben Sie           | hier in einer k   | urzen Form das       | Thema an (Ein        | e ausführlichere          |                 |
|                                                                                                    | Beschreibung d            | les Auftrages     | erfolgt unter Pur    | kt "Auftragsbe       | schreibung").             |                 |
|                                                                                                    | 5                         | 9                 | -                    |                      |                           |                 |

verschiedenen Angaben zu Ihrem Betrieblichen Antrag eingeben. Alle Angaben werden automatisch gespeichert, Sie können die Daten bis zum Abgabetermin, beliebig oft ändern.

Hier müssen Sie die

Bitte achten Sie bei der Auswahl der Aufgabe darauf, dass der Auftrag aus Ihrem Einsatzgebiet stammt und als Abschlussprüfung geeignet ist, d. h. er muss den Vorgaben der Ausbildungsordnung entsprechen. Die dort genannten Prüfungsanforderungen sind dann erfüllt, wenn die Entscheidungshilfe (siehe Punkt "**Prozessmatrix"**.) für den jeweiligen Ausbildungsberuf beachtet wird.

Für Fahrzeuginnenausstatter: Bitte achten Sie bei der Auswahl der Aufgabe darauf, dass der Auftrag als Abschlussprüfung geeignet ist, d. h. er muss den Vorgaben der Ausbildungsordnung entsprechen.

Für alle: Der durch die Ausbildungsordnung vorgegebene zeitliche Rahmen muss eingehalten werden, Hinweise zu den Höchstzeiten der einzelnen Ausbildungsberufe finden Sie unter folgendem Link:

### http://www.bibb.de/de/40.php

Der betriebliche Auftrag kann ein eigenständiger, in sich abgeschlossener Auftrag oder ein Teilauftrag aus einem größeren Zusammenhang sein. Der Prüfungsteilnehmer muss die vier Phasen Information, Planung, Durchführung und Kontrolle durchlaufen. Der betriebliche Auftrag muss so angelegt werden, dass die vom Prüfungsteilnehmer geforderten Qualifikationen angesprochen werden können und sich diese über die praxisbezogenen Unterlagen in einem Fachgespräch erschließen lassen. Es muss sichergestellt sein, dass weder dieser Antrag noch die spätere Dokumentation schutzwürdige Betriebs- oder Kundendaten enthält und das Urheberrecht beachtet wird. Schließen 

IHK Für die Richtigkeit der in dieser Website enthaltenen Angaben können wir trotz sorgfältiger Prüfung keine Gewähr

| IHK Brauns   | schweig    |              |        |       |           |
|--------------|------------|--------------|--------|-------|-----------|
|              |            |              |        |       |           |
| Braunschweig | Salzgitter | Wolfenbüttel | Goslar | Peine | Helmstedt |
|              |            |              |        |       |           |

## Prozessmatrix

| Prozessmatrix (Entscheidur                                                                                                    | ngshilfe)                                                                                          |                                 |
|----------------------------------------------------------------------------------------------------|----------------------------------------------------------------------------------------------------|---------------------------------|
| 1. Bezeichnung                                                                                                    | Prüfungsbewerber: Herr Detlef Marsch                                                               |                                 |
| 2. Termin                                                                                                    | Hier stellen Sie Ihre Prozessmatrix in Form eines PDF-Dokumentes bereit.                           |                                 |
| 3. Auftragsbeschreibung                                                                                                    |                                                                                                    |                                 |
| 4. Information                                                                                                    | Das Dokumentenformat ist PDF.                                                                      |                                 |
| 5. Auftragsplanung                                                                                                    | Die maximale Dateigröße beträgt 1.00 MB.                                                           | Unter Hilfe gelangen Sie zur    |
| 6. Auftragsdurchführung                                                                                                    | Max.: 1.00 MB 🗄                                                                                    | Prozessmatrix                   |
| 7. Auftragskontrolle                                                                                                    | Durchsuchen                                                                                        |                                 |
| 8. Prozessmatrix                                                                                                    | hochladen Prozessmatrix ansehen                                                                    |                                 |
| 9. Anlagen                                                                                                    |                                                                                                    |                                 |
| 10. Hilfsmittel                                                                                                    | Bestätigen Sie hier das Löschen der Prozessmatrix                                                  |                                 |
|                                                                                                    | löschen                                                                                            |                                 |
|                                                                                                    | Himmoire                                                                                           |                                 |
|                                                                                                    | Eine Dateivorlage der Prozessmatrix sowie weitere Informationen erhalten Sie in der <u>Hilfe</u> . |                                 |
|                                                                                                    |                                                                                                    |                                 |
|                                                                                                    |                                                                                                    |                                 |
|                                                                                                    |                                                                                                    |                                 |
| 1                                                                                                    |                                                                                                    |                                 |
| Zurück W                                                                                                    | eiter alles löschen Menü Antrag                                                                    |                                 |
|                                                                                                    | Hilfe                                                                                              |                                 |
| © IHK                                                                                                    |                                                                                                    |                                 |
| Für die Richtigkeit der in dieser                                                                                                    | Website enthaltenen Angaben können wir trotz sorgfältiger Prüfung keine Gewähr übernehmen          |                                 |
| [] IHK Anträge - Hilfe - Internet Explorer                                                                                                    |                                                                                                    |                                 |
| Mttps://fw.cic.cc/ihk/DiMa/hilfe/Projektar                                                                                                    | strag/Berufsgruppe4/Prozessmatrix.html 🔒 A. Hellmuth C.J.C. GmbH [DE]                              |                                 |
| No. of Lot of Lot of Lo |                                                                                                    |                                 |
| IHK                                                                                                    |                                                                                                    |                                 |
|                                                                                                    | CIC-APrOS Hilfecenter                                                                              |                                 |
| ··· Hilfe - Prozessmatrix                                                                                                    |                                                                                                    |                                 |
| Es ist zwingend erforderlich.                                                                                                    | dass Sie dieses Informationsdokument                                                               | An dieser Stelle laden Sie sich |
| Betrieblichen Auftrages beifü                                                                                                    | gen.                                                                                               | die Entecheidungshilfe/         |
| Schließ                                                                                                    | en                                                                                                 | die Entscheidungsnilfe/         |
|                                                                                                    |                                                                                                    | Prozessmatrix herunter und      |
| Für die Richtigkeit der in dieser Webs                                                                                                    | site enthaltenen Angaben können wir trotz sorgfältiger Prüfung keine Gewähr übernehmen.            | speichern diese ab.             |
|                                                                                                    |                                                                                                    |                                 |
|                                                                                                    |                                                                                                    |                                 |
|                                                                                                    |                                                                                                    |                                 |
|                                                                                                    |                                                                                                    |                                 |
|                                                                                                    |                                                                                                    |                                 |
|                                                                                                    |                                                                                                    |                                 |
|                                                                                                    |                                                                                                    |                                 |
|                                                                                                    |                                                                                                    |                                 |
|                                                                                                    |                                                                                                    |                                 |
|                                                                                                    |                                                                                                    |                                 |
|                                                                                                    |                                                                                                    |                                 |
| Prozessmatrix (Entscheidur                                                                                                    | Abmelden 🗿 Detlef Marsch                                                                           |                                 |
| 1. Bezeichnung                                                                                                    | Prüfungsbewerber: Herr Detlef Marsch                                                               |                                 |
| 2. Termin                                                                                                    | Hier stellen Sie Ihre Prozessmatrix in Form eines PDF-Dokumentes bereit.                           |                                 |
| 3. Auftragsbeschreibung                                                                                                    | Hinweis                                                                                            |                                 |
| 4. Information                                                                                                    | Das Dokumentenformat ist PDF.                                                                      | Die ausgefullte Datei laden Sie |
| 5. Auftragsplanung                                                                                                    | Die maximale Dateigröße beträgt 1.00 MB.                                                           | anschließend hier in das Portal |
| 6. Auftragsdurchführung                                                                                                    | Max.: 1.00 MB 🛽                                                                                    | hoch.                           |
| 7. Auftragskontrolle                                                                                                    | Burchsuchen                                                                                        |                                 |
| 8. Prozessmatrix                                                                                                    | hochladen Prozessmatrix ansehen                                                                    |                                 |
| 9. Anlagen                                                                                                    |                                                                                                    |                                 |
| 10. Hilfsmittel                                                                                                    | Bestätigen Sie hier das Löschen der Prozessmatrix                                                  |                                 |
|                                                                                                    | löschen                                                                                            |                                 |
|                                                                                                    | Uinusia                                                                                            |                                 |
|                                                                                                    | Eine Dateivorlage der Prozessmatrix sowie weitere Informationen erhalten Sie in der Hilfe.         |                                 |
|                                                                                                    |                                                                                                    |                                 |
|                                                                                                    |                                                                                                    |                                 |
|                                                                                                    |                                                                                                    |                                 |
|                                                                                                    |                                                                                                    |                                 |
| Zurück W                                                                                                    | eiter alles löschen Menü Antrag                                                                    |                                 |
|                                                                                                    |                                                                                                    |                                 |
|                                                                                                    | Hire                                                                                               |                                 |
| © IHK                                                                                                    |                                                                                                    |                                 |

Für die Richtigkeit der in dieser Website enthaltenen Angaben können wir trotz sorgfältiger Prüfung keine Gewähr übernehmen.

| IHK Braun     | schweig    |              |        |       |           |
|---------------|------------|--------------|--------|-------|-----------|
| Braunschweig  | Salzgitter | Wolfenbüttel | Goslar | Peine | Helmstedt |
| Abgabe Antrag |            |              |        |       |           |

| Antrag auf Genehmigung des Betrieblichen Auftrages bearbeiten                |   | Alter al dan 👩 |                                  |
|------------------------------------------------------------------------------|---|----------------|----------------------------------|
| Antrag auf Genehmigung des Betrieblichen Auftrages bearbeiten                |   | Abmeiden 💟     | Hier geben Sie Ihren Antrag zur  |
| Antrag auf Genehmigung des Betrieblichen Auftrages abgeben (zur Genehmigung) | ← |                | - Genehmigung ab. Diesen Schritt |
| Alle Eingaben löschen (neu beginnen)                                         |   |                | können Sie bis zum endgültigen   |
| Aktuellen Stand ausdrucken                                                   |   |                | wiederholen.                     |
| Zurück zum Hauptmenü                                                         |   |                |                                  |
|                                                                              |   |                |                                  |

# Abgabe Dokumentation

| Antrag auf Genenimigung des Betrieblichen Auftrages bearbeiten |       |
|----------------------------------------------------------------|-------|
| Dokumentation                                                  |       |
| Berichtsheft                                                   |       |
| Meine Daten                                                    |       |
| Betriebliche(n) Betreuer(in)/Ausbilder(in) verwalten           |       |
| Terminübersicht                                                |       |
| Weiterführende Informationen                                   |       |
|                                                                | Hilfe |

Nach der Durchführung des Betrieblichen Auftrags laden Sie über diesen Menüpunkt Ihre Dokumentation hoch.

Auch diesen Schritt können Sie bis zum endgültigen Zeitpunkt der Abgabe beliebig oft wiederholen.

Die Industrie- und Handelskammer Braunschweig

wünscht Ihnen viel Erfolg bei Ihrer Abschlussprüfung